## **Scheduling Exams**

- 1. Login to the DSS Student Portal with your SalukiNet username and password.
- 2. From your dashboard select 'Alternative Testing' in left toolbar.

| My Dashboard                                            |                                                                                                    |  |  |  |  |  |  |  |
|---------------------------------------------------------|----------------------------------------------------------------------------------------------------|--|--|--|--|--|--|--|
| Home » My Dashboard » Overview                          | v                                                                                                    |  |  |  |  |  |  |  |
| Login as User Feature                                   | OVERVIEW                                                                                                    |  |  |  |  |  |  |  |
| Back to My Profile                                      | IMPORTANT MESSAGE(S)                                                                                                    |  |  |  |  |  |  |  |
| SMS (Text Messaging)                                    | Please read the following message(s) regarding your account:                                                                                                    |  |  |  |  |  |  |  |
| Status: OFF                                             | <ul> <li>***THIS IS AN EXAMPLE OF A USER NOTIFICATION*** This is used to provide an individual user (it can be an employee or a student) with a notification that will appear in their dashboard. It must be manually added or removed in the User Service Center for each person. If you want examples of how this is used submit a ticket.</li> </ul> |  |  |  |  |  |  |  |
| Update Preference                                       |                                                                                                    |  |  |  |  |  |  |  |
| ¥ Home                                                  | This is a feature that is not required for initial deployment. You may wish to wait to use this feature until you have experience with the system.                                                                                                    |  |  |  |  |  |  |  |
| > My Dashboard                                          |                                                                                                    |  |  |  |  |  |  |  |
| > My Profile                                            | PRINTING FACULTY NOTIFICATION LETTER IN PDF                                                                                                    |  |  |  |  |  |  |  |
| <ul> <li>SMS (Text Messaging)</li> </ul>                | Note: It may take up to 10 seconds to generate each DDE file                                                                                                    |  |  |  |  |  |  |  |
| My Mailbox (Sent E-Mails)                               | Important Note: Your notification letter will be listed below if we have sent them to your faculty. Please contact our office if you have any                                                                                                    |  |  |  |  |  |  |  |
| ¥ My A modations                                        | questions or concerns.                                                                                                    |  |  |  |  |  |  |  |
| > My El                                                 | Select Class: Select One Generate PDF                                                                                                    |  |  |  |  |  |  |  |
| > List Acc. mmodations                                  |                                                                                                    |  |  |  |  |  |  |  |
| <ul> <li>Alternative Testing</li> </ul>                 | Ve Testing LIST ACCOMMODATIONS FOR SUMMER 2021                                                                                                    |  |  |  |  |  |  |  |
| <ul> <li>Notetaking Services</li> </ul>                 | Refine Search Result: Search All                                                                                                    |  |  |  |  |  |  |  |
| Any questions or concerns?<br>Use the following contact | Refine Search                                                                                                    |  |  |  |  |  |  |  |

- 3. Under Step 1, select the class for which you want to schedule an exam.
- 4. Then select, Schedule an Exam.

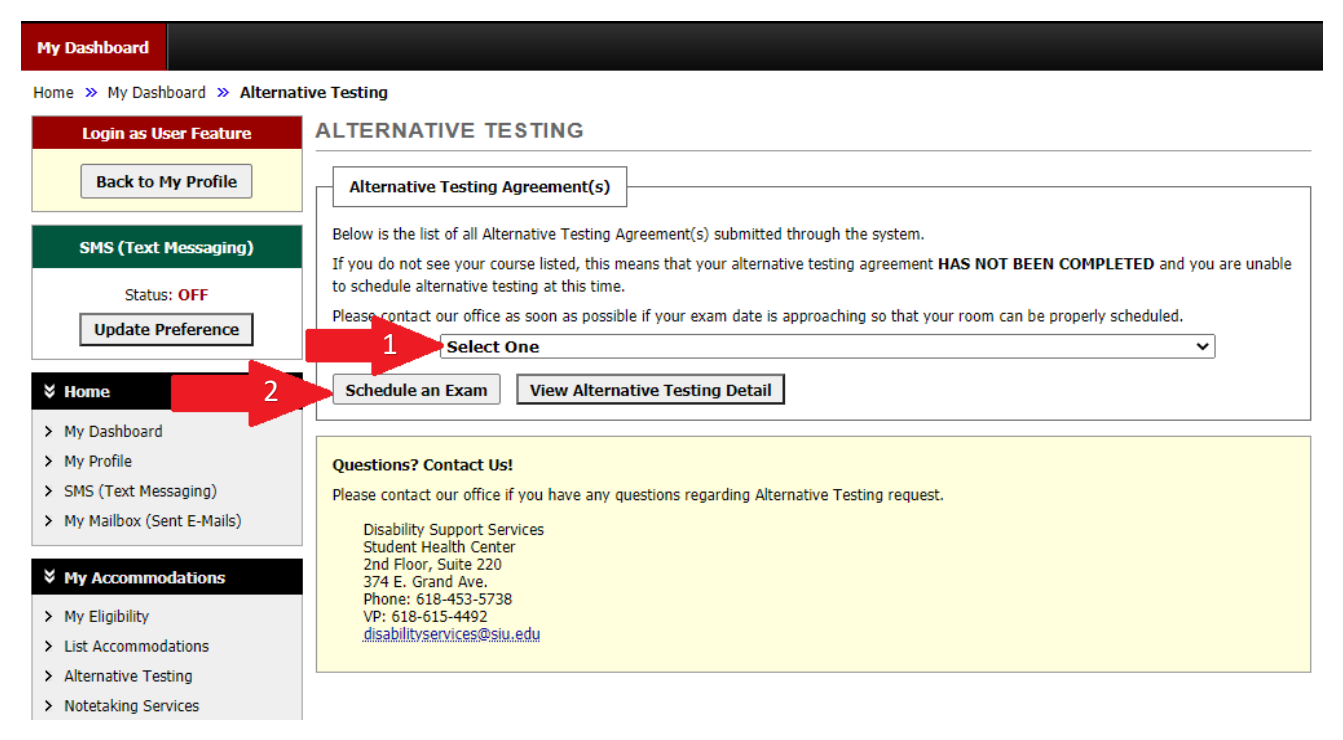

5. On this page you will Step 1 request the type of exam, Step 2 enter the date and time your is scheduled, and Step 3 select testing accommodations you will utilize.

| My Eligibility                                             | Days                                       | Time Start           | Time End               | Date Range                  |                        | Location |  |
|------------------------------------------------------------|--------------------------------------------|----------------------|------------------------|-----------------------------|------------------------|----------|--|
| List Accommodations                                        | MWF                                        | 09:00 AM             | 10:30 AM               | 06/01/2021 - 06/01/2        | 022                    | A 101    |  |
| Alternative Testing                                        |                                            | 7                    |                        |                             |                        |          |  |
| Notetaking Services                                        | Exam Detail                                |                      |                        |                             |                        |          |  |
|                                                            | Alternative Tes                            | ting Agreement Type: | DSS Testing Agree      | ment                        |                        |          |  |
| Use the following contact<br>information:                  | 1                                          | Request Type *:      | Select One ➤           |                             |                        |          |  |
| ione: (618) 453 - 5738<br>end an Email                     |                                            |                      | View: Exam             | Schedule Availability       |                        |          |  |
| Logout                                                     |                                            | Date *:              |                        |                             |                        |          |  |
| Once you finish with your session,                         |                                            | 2                    | Hint: Enter date in th | ne following format Month/D | ay/Year (i.e. 12/31/20 | 10).     |  |
| please do not forget to Log Out<br>and Close Your Browser. | g Out<br>Time <u>*</u> : Select V Select V |                      |                        |                             |                        |          |  |
| Log Out                                                    |                                            |                      | Services Requ          | ested (As Applicable) 🌋     | ]                      |          |  |
|                                                            |                                            |                      | Assistive Tech         | nology Software             | Computer for Es        | says     |  |
|                                                            |                                            | 3                    | Extra Time 1.5         | i0x                         | Extra Time 2.00        | ¢        |  |
|                                                            |                                            |                      | Limited Distrac        | tion                        |                        |          |  |
|                                                            |                                            |                      |                        |                             |                        |          |  |
|                                                            |                                            | Additional Note:     |                        |                             |                        |          |  |

- 6. Check box to agree to the terms and conditions.
- 7. Then select Add Exam Request. Please note, if exam times overlap with one another, you should resolve the time conflict with your professors prior to scheduling.

| Logout<br>Once you finish with your session,<br>please do not forget to Log Out<br>and Close Your Browser.                                                                                                    | Date_::<br>Time_:: | Hint: Enter date in the following format Month/D | ay/Year (i.e. 12/31/2010). |  |  |  |  |  |
|----------------------------------------------------------------------------------------------------|--------------------|--------------------------------------------------|----------------------------|--|--|--|--|--|
| Log Out                                                                                                    |                    | Services Requested (As Applicable)               | Computer for Essays        |  |  |  |  |  |
|                                                                                                    |                    | Extra Time 1.50x Limited Distraction             | Extra Time 2.00x           |  |  |  |  |  |
|                                                                                                    | Additional Note:   |                                                  |                            |  |  |  |  |  |
| Term(s) and Condition(s)         Please indicate that you have read and agreed to powing statement(s):         Select Box       Please note that ALL Late Exam request to you have by the DSS office, Late Exam requests may not be granted if DSS is not able to prove 2 tam. |                    |                                                  |                            |  |  |  |  |  |
| Add Exam Request Back to Testing Requests Overview                                                                                                    |                    |                                                  |                            |  |  |  |  |  |